### 新版防毒軟體(趨勢科技)安裝說明

#### 文件更新日期: 2024-09-03

前言:使用多年的 ESET(NOD32)防毒軟體,因原廠不再提供國內大專院校校園授權,可使用期限至今年 (113)10月11日,學校已經採購新版防毒軟體(趨勢科技),請大家參考以下說明盡快完成安裝。

## 一、將舊版防毒軟體(ESET)移除。

- 1. 若之前安裝過舊版防毒軟體(ESET),請依下列步驟 2-4 移除 ESET 軟體。
- 2. 在工具列搜尋輸入【控制台】,點選【程式集、解除安裝程式】。

| EX ET HUSS                             |       |       |     |           |            |
|----------------------------------------|-------|-------|-----|-----------|------------|
| ▶<br>●<br>●<br>●<br>●<br>●<br>●<br>目程式 |       |       |     |           | <u>e</u> ( |
| <b>●●</b> 搜尋網路                         |       |       |     |           | 控制台        |
| 9 夕 控制台-直線                             | 調査結果  | >     |     |           | 應用程式       |
|                                        |       |       |     |           |            |
| ie<br>Ar                               |       |       | C   | 開啟        |            |
|                                        |       |       |     |           | $\sim$     |
|                                        |       |       | Rec | ent       |            |
|                                        |       |       | Ø   | 解除安装程式    |            |
|                                        |       |       | F6. | 装置和印表機    |            |
|                                        |       |       | Z   | 系統        |            |
| 1                                      | 輸入    | 【控制台】 | ٥   | 程式和功能     |            |
| ai l                                   |       |       | A   | 檢視安裝的字型   |            |
|                                        |       |       | ß   | 設定時間和日期   |            |
|                                        |       |       | ß   | 新增不同時區的時鐘 | i          |
|                                        |       |       | 4   | 聲音        |            |
| ▶ 控制台                                  |       |       |     |           |            |
| 2 0 1                                  | . 🔬 📼 |       | 3   | 6 A V     | 1          |

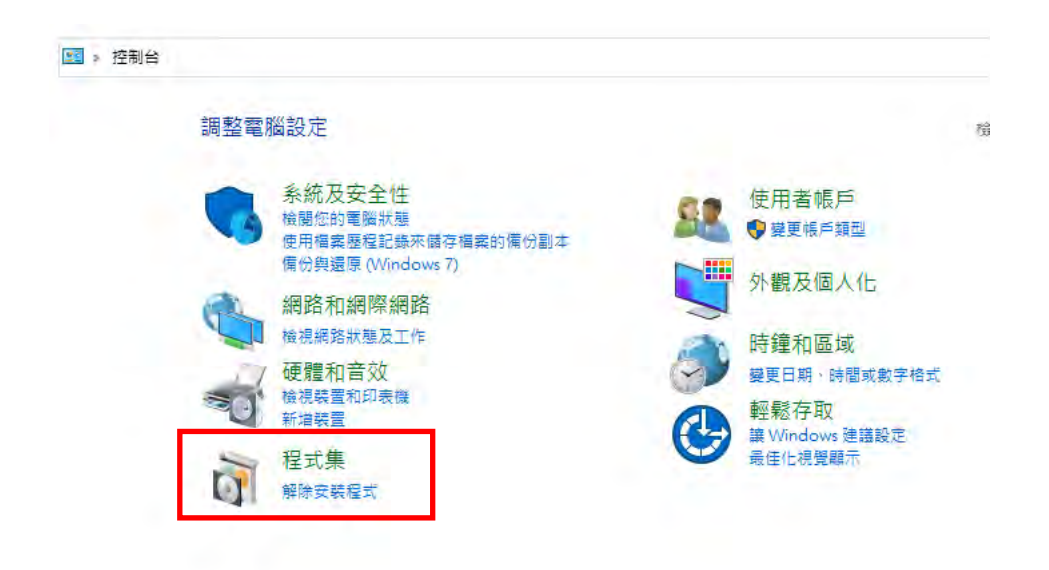

3. 找到【ESET Endpoint Antivirus】雙按→【下一步】→點選【移除】→點選【完成】→

出現「您必須重新啟動電腦...」點選【否】(等完成步驟4再重新開機即可)。

|                | eset Q.                                                               | <u></u> 88 ⊞                 |
|----------------|-----------------------------------------------------------------------|------------------------------|
| 設定 Q           | 已找到 2 應用程式                                                            | ■ 誘張依據:所有磁碟機 > № 排序依據:安裝日期 > |
| 首頁             | ESET Endpoint Antivirus     11.2039.2   ESET. spol. s r.o.   2024/5/4 | 107 MB                       |
| 藍牙與裝置          |                                                                       | 修改                           |
| 網路和網際網路        | ESET Management Agent<br>10.11292.0   ESET, spoil s r.o.   2024/5/4   | 解除安装                         |
| 個人化            |                                                                       |                              |
| 應用程式           | 相關設定                                                                  |                              |
| 帳戶             | □ 条统元件<br>曾理已在 Windows 預先安装的系统元件                                      | >                            |
| 時間與語言          |                                                                       |                              |
| 遊戲             | 取得協助                                                                  |                              |
| 協助工具           |                                                                       |                              |
| 隱私權與安全性        |                                                                       |                              |
| Windows Update |                                                                       |                              |

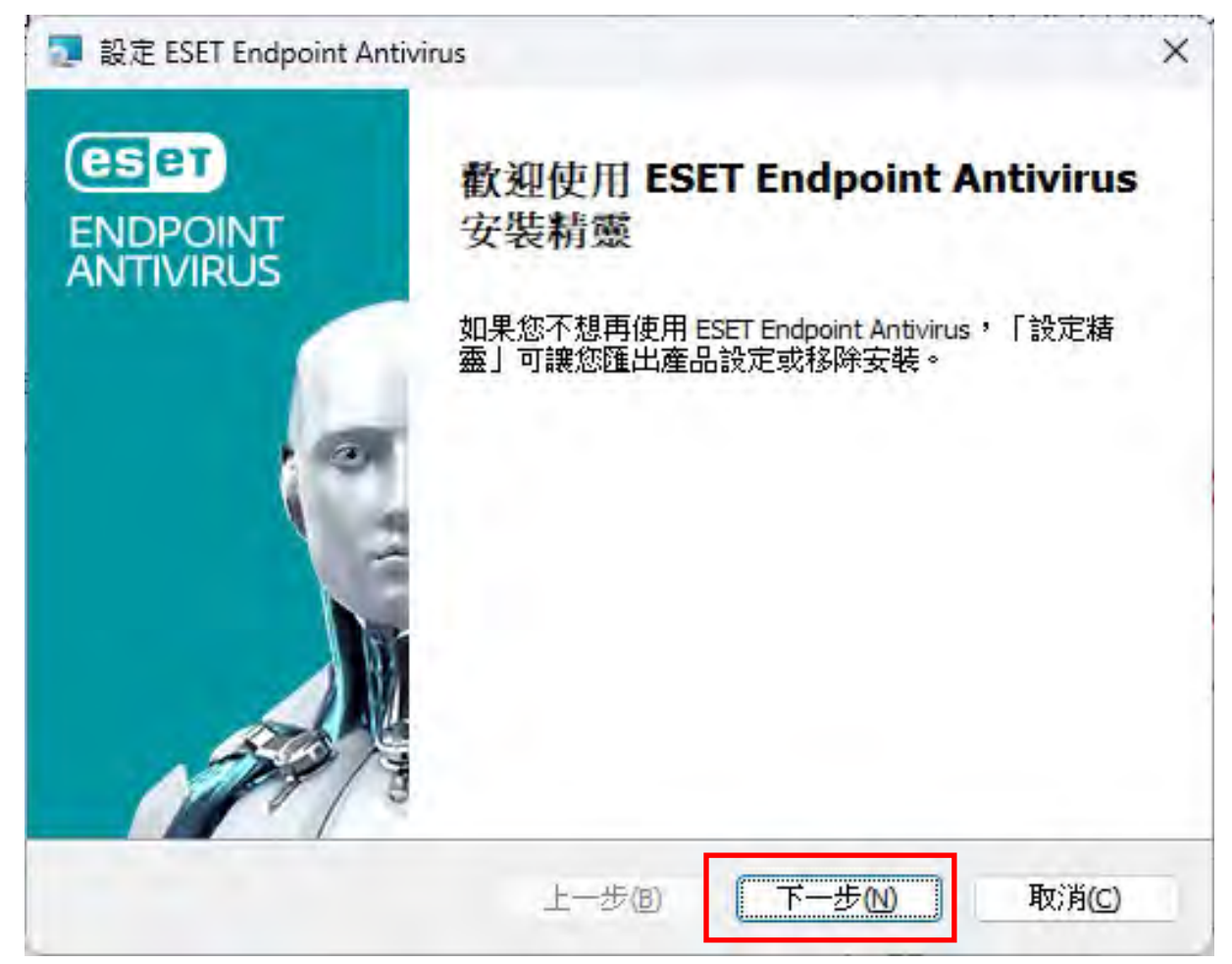

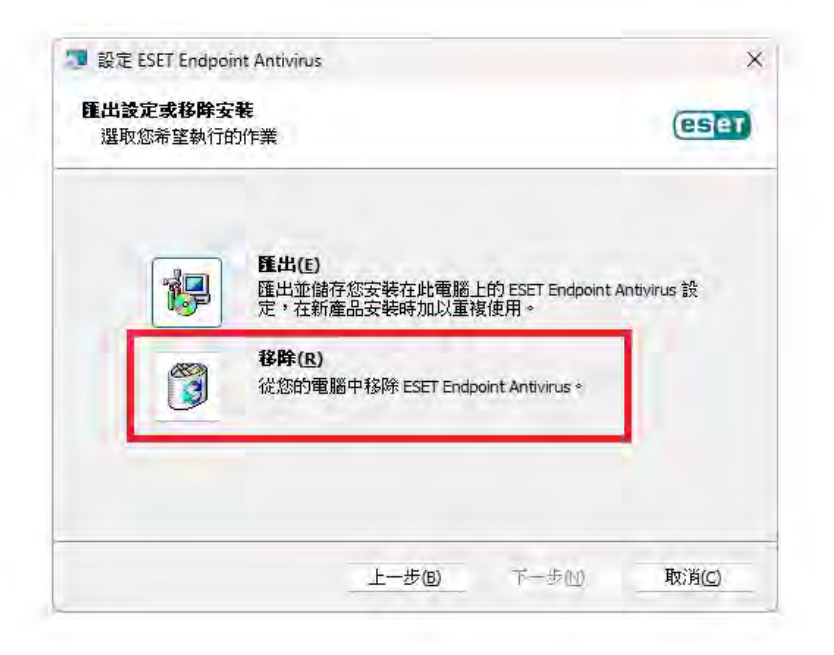

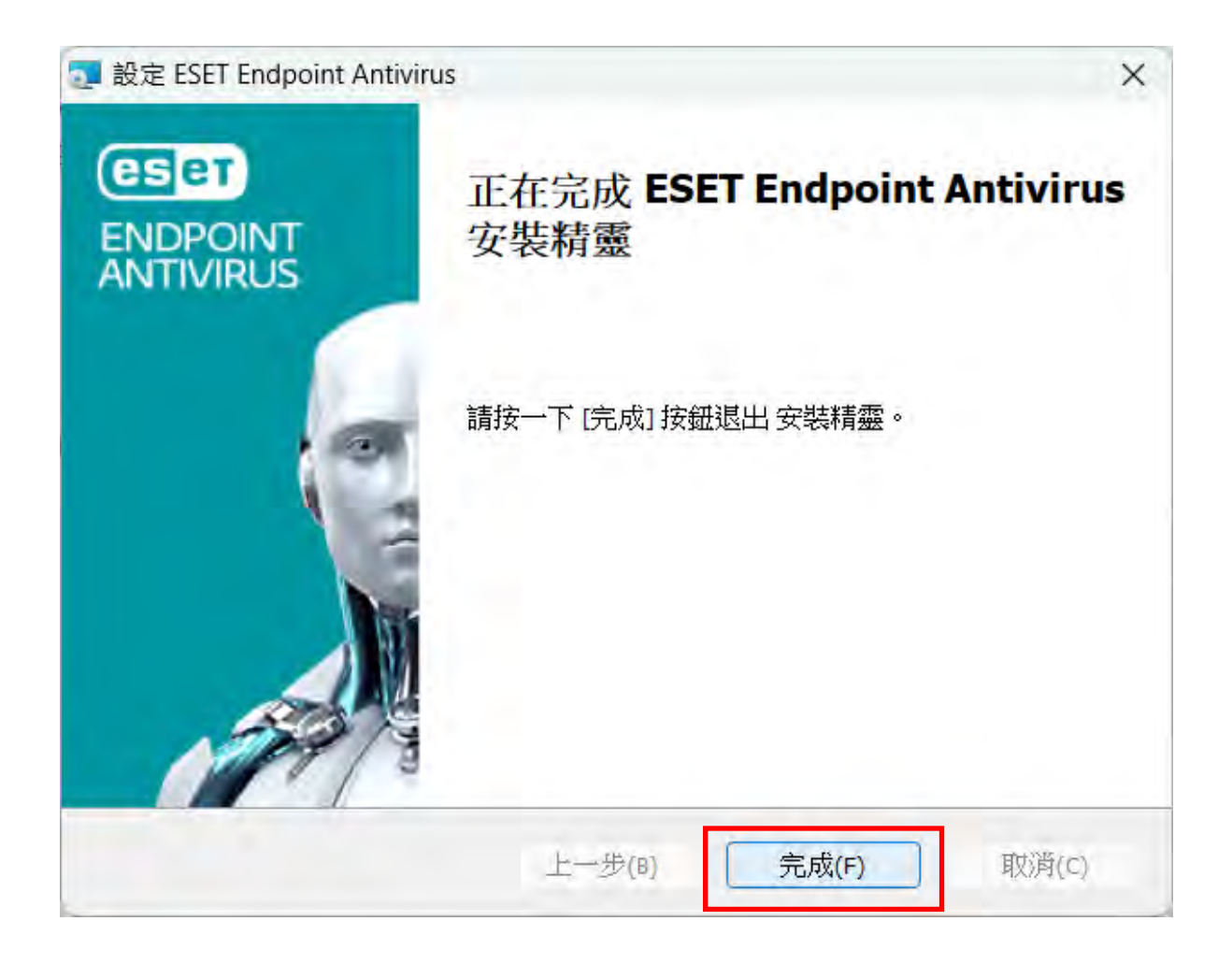

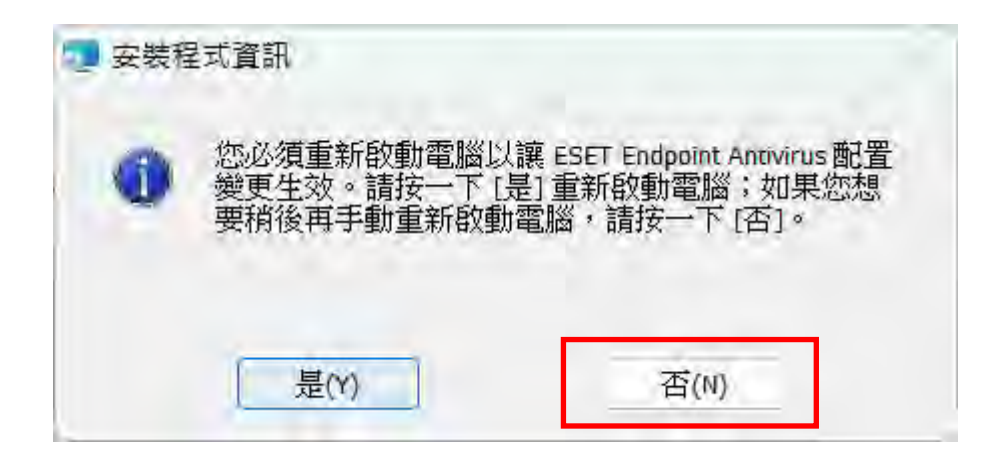

4. 如步驟 3 找到【ESET Management Agent】雙按→【下一步】→點選【Remove】→
 點選【Next】→密碼留「空白」、點選【Next】→...→點選【Finish】→此時您必須重新
 啟動電腦。

| 再找設定 Q     找到1個應用程式     找到1個應用程式          |                                 |
|-------------------------------------------|---------------------------------|
| ↑ 首頁                                      | ■ 調感収録: 所有磁碟機 > 14 採炉収録: 支装口期 > |
|                                           |                                 |
| ■ 条紙                                      | 189 MB ····                     |
| 8 藍牙與裝置                                   | 18:02                           |
| 網路和網際網路<相關設定                              | 解版安装                            |
| / 個人化<br>四 条統元件<br>雪曜日本 Windows 週本学校的系統元体 | 5                               |
| ■ 應用程式                                    |                                 |
| • 帳戶 @ 取得協助                               |                                 |
| 分 時間與語言                                   |                                 |
| 128 遊戲                                    |                                 |
| ★ 協助工具                                    |                                 |
| 陽私權與安全性                                   |                                 |
| Ø Windows Update                          |                                 |

| ÷.             |                      |                                                                                                    |                    |                  |
|----------------|----------------------|----------------------------------------------------------------------------------------------------|--------------------|------------------|
|                | eset                 | Q                                                                                                    |                    | ₩ #              |
| 导视规定           | 找到1個應用程式             |                                                                                                    | 三 篩螺仿裤 所有磁碟機       | → 14 狂序依接 安华日期 → |
| 1 首頁           | ESET Manageme        | Agent Setup                                                                                                   | X                  | a minimum Ascimi |
| 系統             | ESET M<br>10.1.1292  |                                                                                                    |                    | 189 MB           |
| 3 藍牙與裝置        | PROTECT              | Welcome to the ESET Manage<br>Agent Setup Wizard                                                              | ment               |                  |
| ▼ 網路和網際網路      | 相關設定                 | -                                                                                                    |                    |                  |
| / 個人化          | CB 条約元 Warning - Not | t enough privileges                                                                                           | ×                  | >                |
| ▶ 應用程式         | E TE CE              | u do not have administrator privileges. Therefore, the<br>nfiguration cannot be loaded. You can continue with | product<br>default |                  |
| • 帳戶           | Cor<br>取得協助          | nfiguration values.                                                                                           | X.3.2-             |                  |
| <b>》時間與語言</b>  |                      |                                                                                                    | Ok                 |                  |
| 19 遊戲          | Progress. Prote-     | cted                                                                                                    |                    |                  |
| ★ 協助工具         |                      | Back Hest                                                                                                    | Cancel             |                  |
| ▶ 隱私權與安全性      |                      |                                                                                                    |                    |                  |
| Windows Update |                      |                                                                                                    |                    |                  |
|                |                      |                                                                                                    |                    |                  |
|                |                      |                                                                                                    |                    |                  |

| Set Management Agent Set | etup                                   | -                                                                                               |                                             | ×          |
|--------------------------|----------------------------------------|-------------------------------------------------------------------------------------------------|---------------------------------------------|------------|
| PROTECT                  | Welcome to the ES<br>Agent Setup Wizar | SET Manager<br>d<br>u to change the way<br>are installed on yo<br>uter. Click Next to o<br>ard. | ment<br>y ESET<br>ur compute<br>continue or | er or<br>r |
| Progress. Protected.     | Back                                   | Next                                                                                            | Can                                         | cel        |

| ESET Management Agent Setup                                                     |                            | -               |              | ×    |
|---------------------------------------------------------------------------------|----------------------------|-----------------|--------------|------|
| Change, repair, or remove installa<br>Select the operation you wish to perform. | ation                      |                 | C            | eser |
| Change<br>ESET Management Agent has r                                           | no independently select    | able features.  |              |      |
| Repair<br>Repairs errors in the most rece<br>shortcuts, and registry entries.   | ent installation by fixing | missing and cor | rrupt files, |      |
| Remove<br>Removes E Remove Installa                                             | ition jom your comput      | er.             |              |      |
|                                                                                 | Back                       | Next            | Cano         | cel  |

| ESET Management Agent Setup                                 |                         | -                | Ξ.,          | ×    |
|-------------------------------------------------------------|-------------------------|------------------|--------------|------|
| Password protection<br>Please enter the password (optional) |                         |                  | (            | eser |
| ESET Management Agent may be password<br>set.<br>【留空白】      | l protected. Please ent | er a valid passv | vord if it w | as   |
| Password:                                                   |                         |                  |              | _    |
|                                                             |                         |                  |              | -    |
|                                                             |                         |                  |              |      |
|                                                             |                         |                  |              |      |
|                                                             | Back                    | Next             | Can          | cel  |

| Teset Management Agent Setup                                                |                                    |                                      | -                         | П.          | ×    |
|-----------------------------------------------------------------------------|------------------------------------|--------------------------------------|---------------------------|-------------|------|
| Ready to remove ESET Manage                                                 | ement Agent                        |                                      |                           | Q           | eser |
| Click Remove to remove ESET Manag<br>or change any of your installation set | gement Agent f<br>tings. Click Car | rom your compu<br>ncel to exit the w | iter, Click Ba<br>vizard, | ck to revie | w    |
|                                                                             |                                    |                                      |                           |             |      |
|                                                                             |                                    |                                      |                           |             |      |
|                                                                             | Back                               | Ren                                  | nove                      | Can         | cel  |

| ESET Management P        | Agent Setup                                                 | >          |
|--------------------------|-------------------------------------------------------------|------------|
| Files in Use             |                                                             | Gela       |
| Some files that need to  | be updated are currently in use.                            | ese        |
| The following applicatio | ns are using files that need to be updated by this setup. C | lose these |
| applications and then d  | lick <u>R</u> etry to continue setup or Exit to exit it.    |            |
| i.                       |                                                             |            |
|                          |                                                             |            |
|                          |                                                             |            |
| 1                        |                                                             |            |
|                          |                                                             |            |
|                          | 【按 Ign                                                      | ore】       |
|                          | 【按 Ign                                                      | ore ]      |
|                          | 【按 Ign                                                      | ore ]      |
|                          | 【按 Ign                                                      | ore ]      |

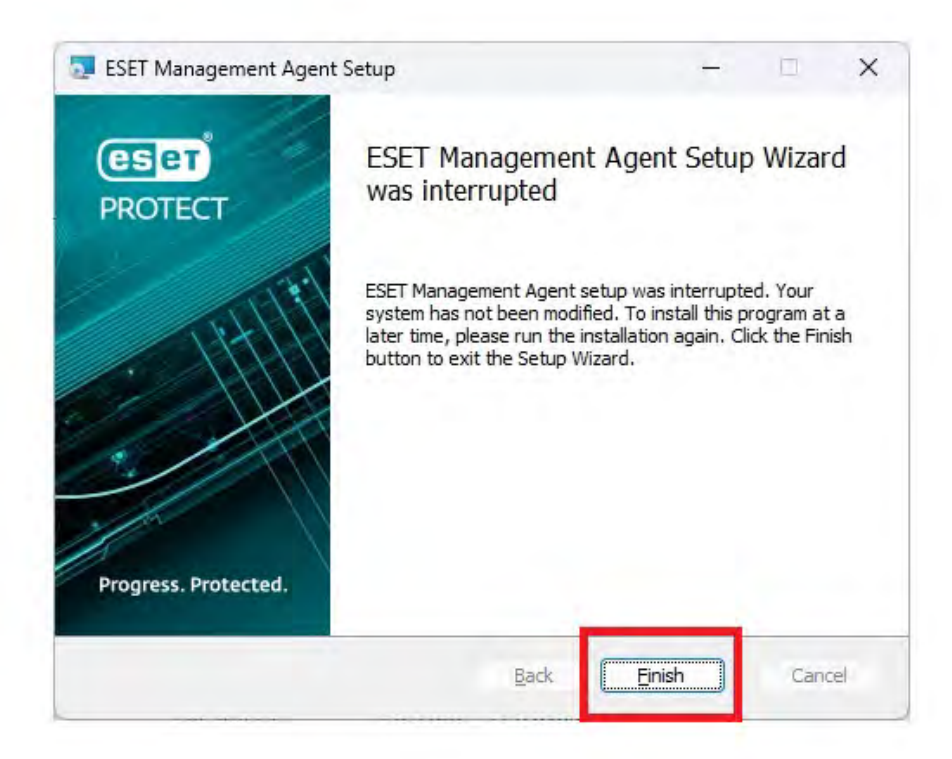

- 5. 完成移除 ESET,此時請您重新啟動電腦。
- 若是依照上述步驟無法移除 ESET,請使用 ESET 原廠移除工具,參考網址如下: <u>https://www.eset.com/hk/about/newsroom/press-releases/news/eset-</u> <u>%E9%98%B2%E6%AF%92%E8%BB%9F%E4%BB%B6%E7%A7%BB%E9%99%A4%E</u> <u>5%B7%A5%E5%85%B7%E8%88%87%E7%A7%BB%E9%99%A4%E6%AD%A5%E9</u> %A9%9F/

### 二、安裝新版防毒軟體(趨勢科技)。

 在【校園授權軟體下載專區(<u>https://software.nfu.edu.tw/</u>)】(需校務行政帳密 AD 登 入)→【TREND】→【Windows 64bit 下載(含 Server 版)】下載新版防毒軟體。

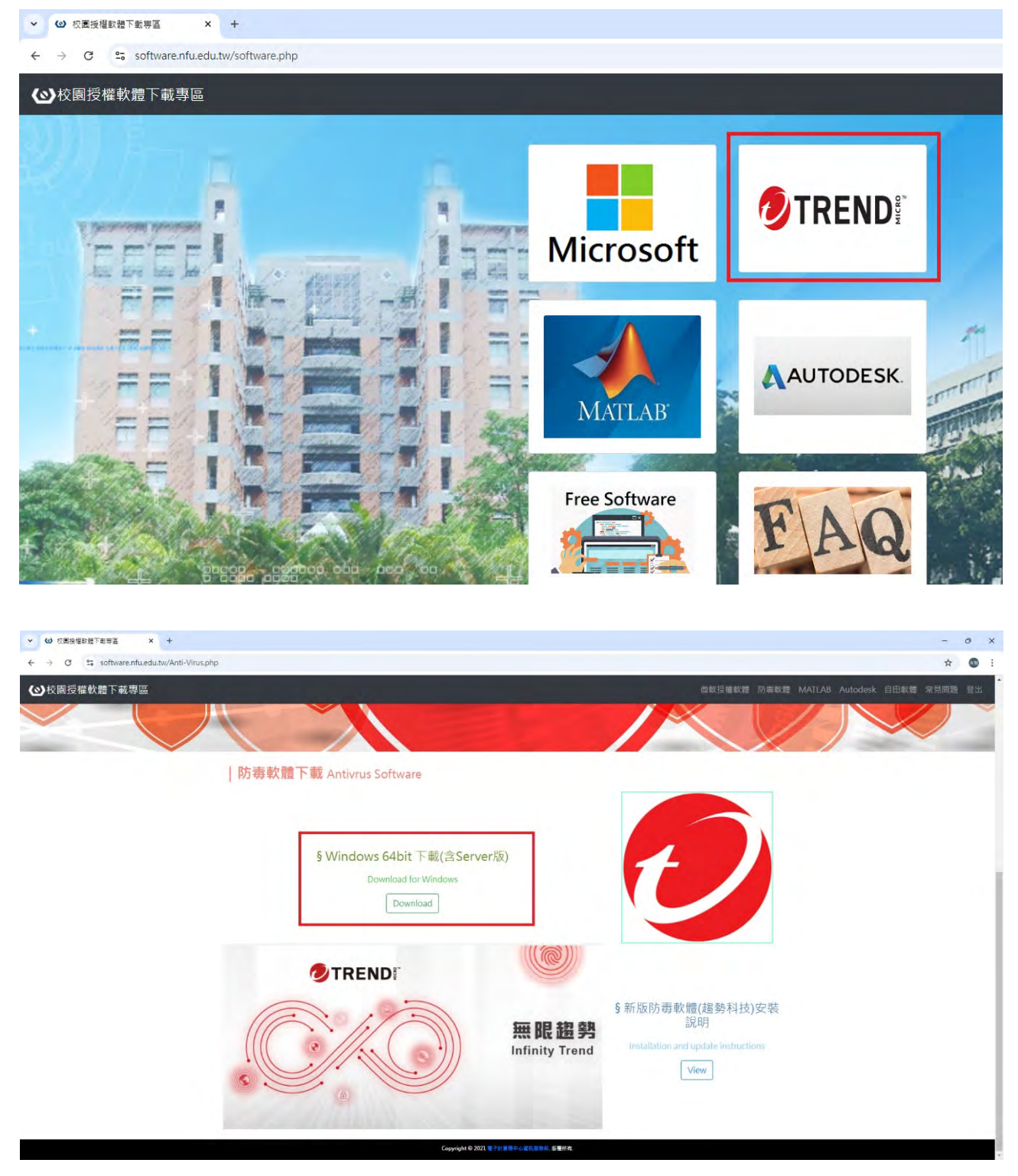

 2. 下載檔案【TRENDx64.exe】後→【在檔案處按右鍵、以系統管理員身分執行】・有些電腦會出現【Windows 已保護您的電腦】・此時請按【其他資訊】→【仍要執行】・若使用 Edge 瀏覽器,請參照補充說明 3(第15-16頁)使用 Edge 瀏覽器下載防毒軟體說明。

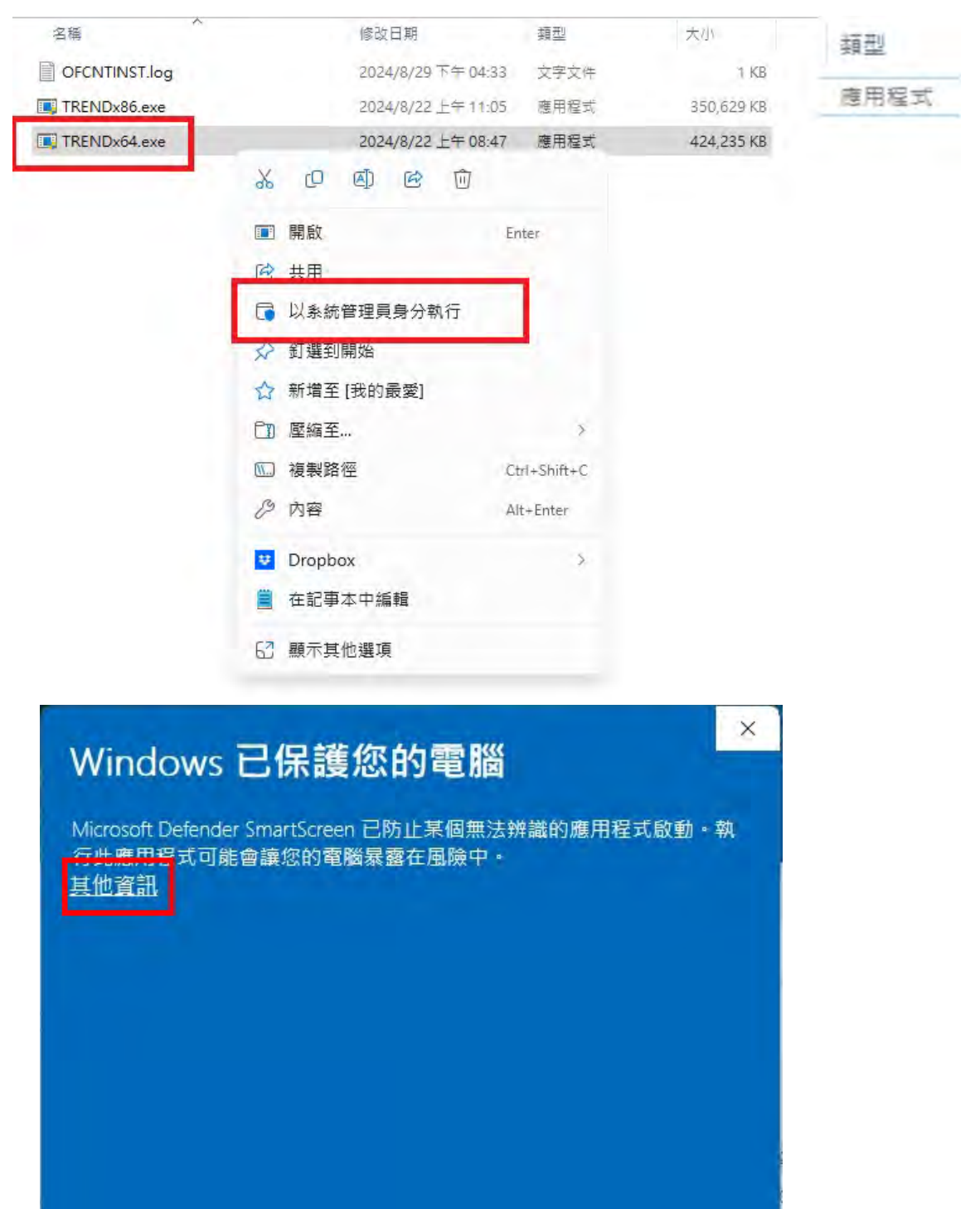

不要執行

| Windows 已保護您的電腦                                                           | × |
|---------------------------------------------------------------------------|---|
| Microsoft Defender SmartScreen 已防止某個無法辨識的應用程式啟動。<br>行此應用程式可能會讓您的電腦暴露在風險中。 | 執 |
| 應用程式: TRENDx64.exe<br>發行者: 不明的發行者                                         |   |
| 仍要執行 不要執行                                                                 | ř |

3. 接下來進行軟體安裝,會隨電腦硬體資源的不同影響安裝時間,安裝結束會出現「重新 啟動電腦」,請按【重新啟動】。

| 重新啟動電腦             |                    | ×      |
|--------------------|--------------------|--------|
| 請重新啟動電腦以完成安裝到      | 成更新 Security Agent |        |
|                    |                    |        |
|                    |                    |        |
|                    | 重新啟動               | 稍後重新啟動 |
| OTREND    Apex One |                    |        |

4. 如果要確認是否有安裝成功:在【Windows 桌面右下角的防毒程式圖示】→【按右鍵】
 →點選【開啟 Security Agent 主控台】。

| and the second second second                                                                                                    |                                          |                           |
|----------------------------------------------------------------------------------------------------|------------------------------------------|---------------------------|
| 開設 Security Agent 王控台<br>目的 Apex Ope 即時監控                                                                                                    |                                          |                           |
| 立即再転                                                                                                    |                                          |                           |
| 立即更新<br>掃瞄                                                                                                    |                                          |                           |
|                                                                                                    |                                          |                           |
|                                                                                                    |                                          |                           |
| 結束 Security Agent                                                                                                    |                                          |                           |
|                                                                                                    |                                          |                           |
| 安全防護E                                                                                                    | Agent<br>己啟動                             | \$                        |
| 安全防護E<br><sup>您的電腦已受保護,</sup>                                                                                                    | Agent<br>己啟動<br><sub>且軟體為最新版本</sub>      | \$                        |
| 安全防護E<br>您的電腦已受保護,                                                                                                    | Agent<br>己啟動<br><sup>且軟體為最新版本</sup>      | \$                        |
| 安全防護E<br>您的電腦已受保護,<br>每/惡意程式<br>2024/8/14 (週三) 16:38 開始                                                                                                    | Agent<br>己啟動<br><sup>且軟體為最新版本</sup>      | \$                        |
| 安全防護E<br>您的電腦已受保護,<br>每/惡意程式<br>2024/8/14 (週三) 16:38 開始                                                                                                    | Agent<br>己啟動<br><sup>且軟體為最新版本</sup><br>0 | ?<br>Q                    |
| 安全防護E<br>您的電腦已受保護,<br>每/惡意程式<br>2024/8/14 (週三) 16:38 開始<br>翻譯程式/可能的資安威脅程式<br>2024/8/14 (週三) 16:38 開始                                                          | Agent<br>已啟動<br><sup>且軟體為最新版本</sup><br>0 | ?<br>Q<br>掃瞄              |
|                                                                                                    | Agent<br>己                               | ?<br>Q<br>掃瞄              |
| 安全防護日<br>您的電腦已受保護,           第二次意名程式           2024/8/14 (週三) 16:38 開始           講程式/可能的資安威脅程式           2024/8/14 (週三) 16:38 開始           調約掃瞄           約掃瞄 | Agent<br>己                               | <b>♀</b><br>禄瞄            |
|                                                                                                    | Agent<br>己                               | <b>♀</b><br>禄瞄<br>●<br>更新 |

5. 如果有看到上述畫面·表示已經成功安裝新版防毒軟體·可立即按【更新】來更新元件。

# 三、補充說明。

1. 想查詢防毒軟體更新時間及版本:在【Windows 桌面右下角的防毒程式圖示】→【按 右鍵】→點選【元件版本】

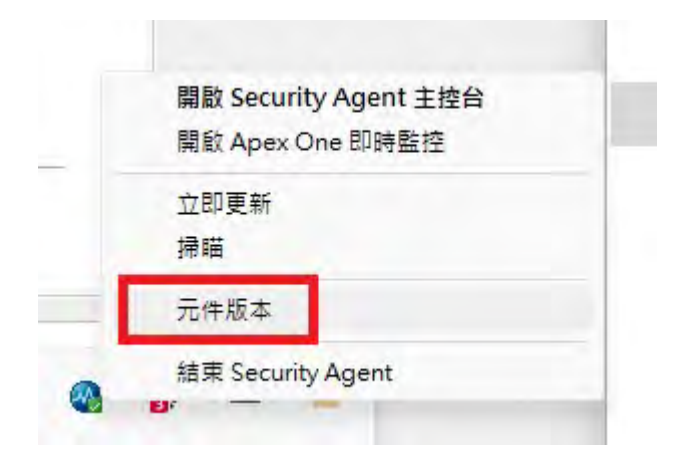

MID

# 元件版本

? \_ ×

| 上次更新時間:    | 2024/8/29                             |
|------------|---------------------------------------|
| 用戶端版本:     | 14.0.12980                            |
| 用戶端 GUID:  | 4fd48ed2-b07c-4ea9-9af3-329fb2825f35  |
| 用戶端通訊埠:    | 21112                                 |
| 伺服器名稱/通訊埠: | 120.113.76.58:4343                    |
| 檔案信譽評等服務:  | http://120.113.76.58:8080/tmcss/ (可用) |
| 網頁信譽評等:    | http://120.113.76.58:8080/ (可用)       |
|            |                                       |

| 元件                           | 版本          | 上次更新時間    | ~ |
|------------------------------|-------------|-----------|---|
| 病毒掃 <mark>瞄引擎 (64 位元)</mark> | 23.620.1013 |           |   |
| 本機雲端病毒碼                      | 19.557.00   | 2024/8/29 |   |
| IntelliTrap 例外病毒碼            | 2.263.00    | 2024/8/29 |   |
| IntelliTrap 病毒碼              | 0.253.00    |           |   |
| 記憶體檢測病毒碼                     | 1.584.00    | 2024/8/29 |   |
| 關聯式智慧型查詢處理程式 (64             | 1.200.1015  |           |   |
| 進階安全威脅關聯病毒碼                  | 1.377.00    | 2024/8/29 |   |
| Machine Learning 本機檔案模式      | 2.888.00    | 2024/8/29 |   |
| 進階安全威脅遙測特徵碼                  | 0.123.00    |           | Y |

2. 想預約掃描:【(1)開啟 Security Agent 主控台、先按鎖頭解鎖】→【(2)按設定】→
 【(3)下拉選單選預約掃描】→【(4)勾選啟動預約掃描、設定頻率】→【確定】

| TRENDI Apex One Security                   | Agent                       | ? _ ×   |
|--------------------------------------------|-----------------------------|---------|
| 安全防護已 您的電腦已受保護,                            | <b>己 白 重 力</b><br>且 軟體為最新版本 |         |
| 病毒/惡意程式                                    | 0                           |         |
| (2024/8/14 (過二) 10.36 開始<br>間諜程式/可能的資安威脅程式 | 0                           | Q<br>掃瞄 |
| 征 2024/8/14 (過二) 10.38 開始<br>預約掃瞄          | 己關閉                         | +       |
| 預約掃瞄已關閉                                    | 19 557 00                   | 更新      |
| 上交更新時間:2024/8/29                           |                             |         |
| <b>a</b> iii 🔅                             |                             | 4       |

|                                                                              | 系統                                                                                                    |                                                                 |   |
|------------------------------------------------------------------------------|----------------------------------------------------------------------------------------------------|-----------------------------------------------------------------|---|
| 即時掃瞄                                                                         |                                                                                                    |                                                                 | 0 |
| 即時掃瞄 3                                                                       |                                                                                                    |                                                                 | _ |
| 預約掃瞄                                                                         |                                                                                                    |                                                                 |   |
| ACCDB, ACE, AN<br>CAB, CDR, CDT, CH<br>LL, DOC, DOCM, DV<br>DWG, DWT, EML, E | - (ARJ, BAT, BIN, BOO<br>HM, CLA, CLASS, COM,<br>HM, CLA, CLASS, COM,<br>OCX, DOT, DOTM, DOT<br>POC, EXE, GMS, GZ, H<br>AR, IPEG, IPG, IS, ISI | )<br>BOX, BZ2,<br>CPTCSC, D<br>X, DRV, DVB,<br>ILPHTA, .HTM<br> |   |
| # 1 22102 B                                                                  | 14, 19, CO, 19, O, 190, 301                                                                                                    |                                                                 |   |
| 第1/1982/月来                                                                   |                                                                                                    |                                                                 | _ |
| → 中毒處理行動                                                                     |                                                                                                    |                                                                 |   |

| 的蓝                       | 条統    |   |
|--------------------------|-------|---|
| 預約掃瞄 👇                   | *     | G |
| ✔ 啟動預約掃瞄                 |       |   |
| ✔ 頻率                     |       |   |
| 每日一次 ▼<br>時間 12 ▼ : 00 ▼ | (時:分) |   |
| > 中毒處理行動                 |       |   |
| > 例外                     |       |   |
| > 進階設定                   |       |   |
|                          |       |   |

 使用 Edge 瀏覽器下載防毒軟體:請按【查看更多內容】→【其他動作、保留】→【顯 示更多】→【仍要保留】→開始下載。

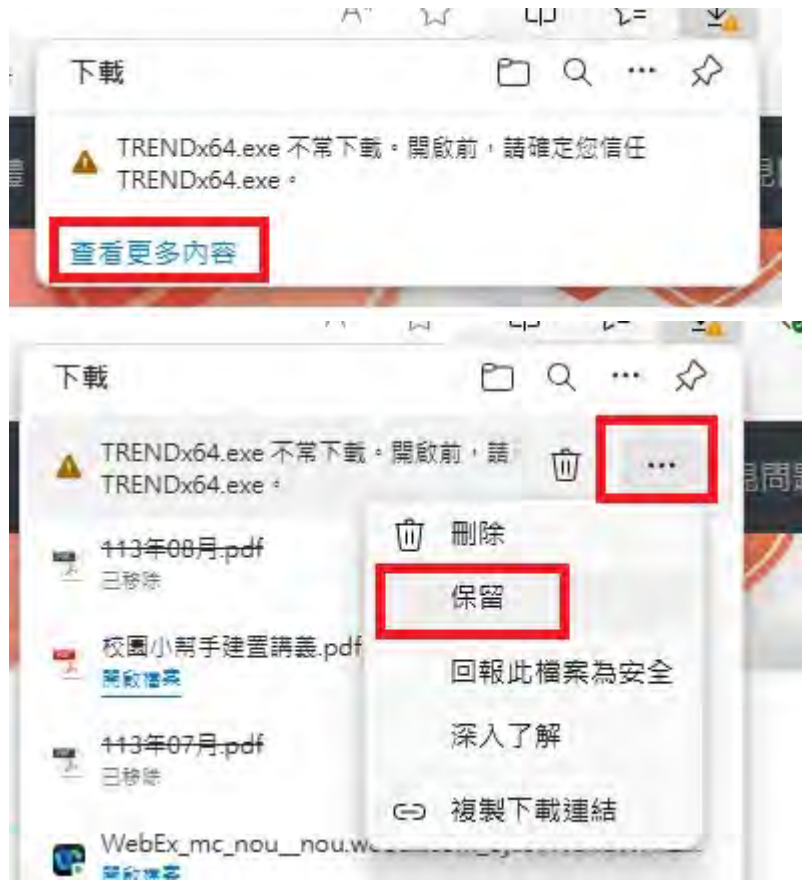

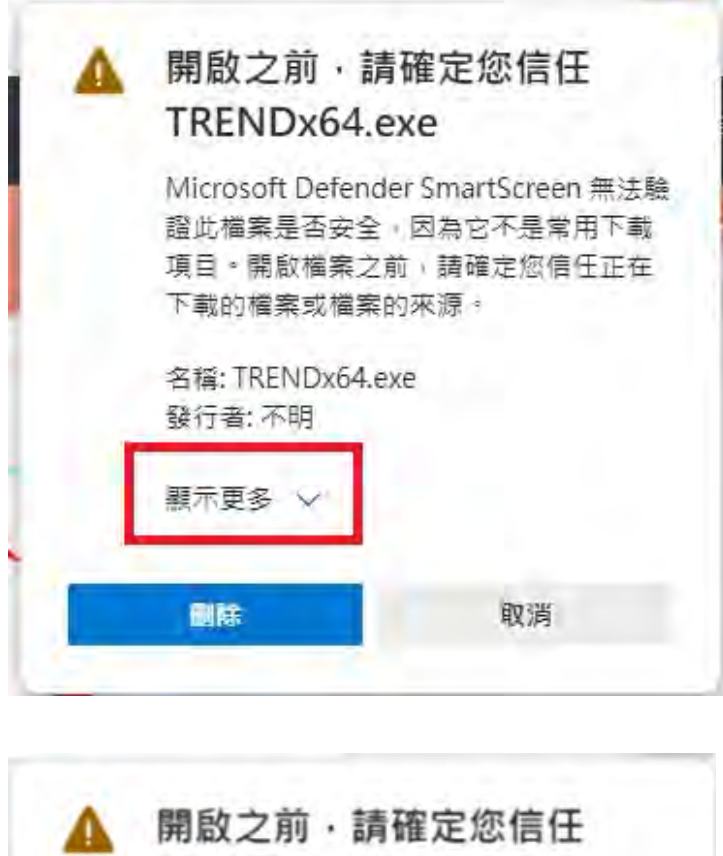

▶ 開啟之前・請催定您信任 TRENDx64.exe
Microsoft Defender SmartScreen 無法驗證此檔案是否安全,因為它不是常用下載 項目,開啟檔案之前,請確定您信任正在 下載的檔案或檔案的來源。
▲ 名稱: TRENDx64.exe
發行者: 不明
● 國報此為安全的應用程式
※ 入了解
● 歐路

以上為新版防毒軟體安裝說明,若有安裝的問題,請洽 電算中心資訊服務組,分機:5057、5058。